## ー時保育・お申し込みの手順

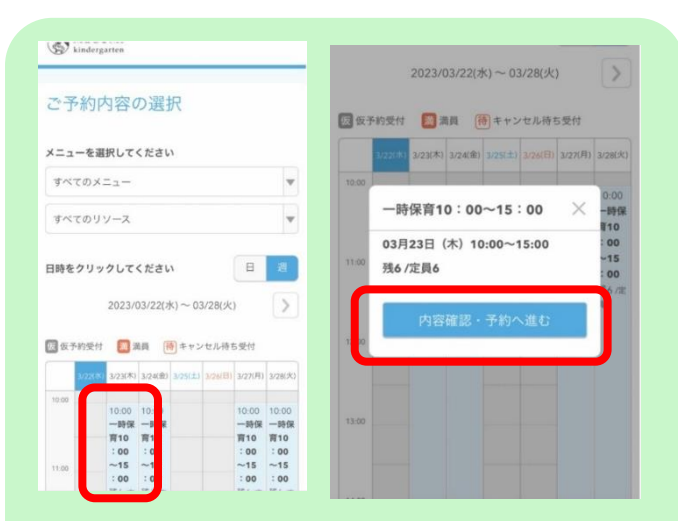

(グレーになっている日付は

まだ受付開始しておりませ

んので、開始日以降にご登録

①利用したい日をタップします。

く 2023/04/28(木) ~ 05/02(火)

日本市支付

日本市支付

10.00 10.00 10.00 一時候 一時候 一時候 質10 頁10 頁10 100 190 100 一15 ~15 ~15 100 190 100 現合度 現年度 現合度 度合 現年 月春

## 予約人数 👪 MEGUMI 一時保育 受付・キャンセルに関する注意事項 60日前の0時から受付を開始します 受付開始 ※ご利用には事前の面談・利用登録が必要です。 一時保育利用申し込みは、事前面談の際にお渡しした登録番号をご準備して入力してください。 受付締切 4日前の17時まで受付が可能です ◆名前(姓)欄→登録番号を入力してください。 キャンセル ネットでのキャンセルは受け付け ◆名前(名)欄→お子さまの名前を漢字フルネームで入 受付締切 ておりません カしてください。(例)葛西太郎 ◆フリガナ(セイ)→お子さまの名字のみをカタカナで 入力してください。(例)カサイ キャンセル 店舗に直接お問い合わせください ポリシー ◆フリガナ(メイ)→お子さまの名前のみをカタカナで 入力してください。(例)タロウ ご予約内容 ご利用日時

②お手元に事前面談の際にお渡しした<u>登録番号</u> をご用意いただき、登録の際の注意事項を確認 の上、【予約する】をタップします。

※一時保育申し込み独自の入力となりますので、 入力間違いのないようお気を付けください。

| メニュー名             | フリガナ(メイ) 🔯     |
|-------------------|----------------|
| 一時保育              | 9Dウ            |
| <b>予約人数</b><br>1人 | (全角カタカナ)       |
|                   | メールアドレス 🔕      |
|                   | abc@def.com    |
| ご予約者様情報           | (半角英数字または記号)   |
|                   | メールアドレス(確認用) 🚳 |
| 名前 (姓) ⑧3         | abc@def.com    |
|                   | (半角英数字または記号)   |
|                   | 電話番号 🔯         |
| 名前(名) 🚳           | 00012345678    |
| 葛西太郎              | (半角数字/ハイフンなし)  |
| フリガナ(セイ) 🔯        |                |
| カサイ               |                |
| L<br>(全角カタカナ)     | 確認へ進む          |

ください)

00012345678 MEGUMI kindergarten 修正する 仮予約申込の完了 予約番号は、お問い合わせの際に必要となりますのでお 控えください。 また、確認のメールをお送りしましたので、ご予約内容 キャンセルに関する注意事項 キャンセル受付 ネットでのキャンセルは受け 付けておりません を必ずご確認ください。 締切 ※ 仮予約のため、ご予約は確定しておりませんのでご注 意ください。 キャンセルポリ 店舗に直接お問い合わせくだ 2-さい 予約番号 104G2YY7N 利用規約 プライバシーポリシー

③名前(姓)欄→**登録番号** 

名前(名)欄→<u>お子さまの名前を漢字フルネーム</u> フリガナ(セイ)→お子さまの名字のみ フリガナ(メイ)→お子さまの名前のみ メールアドレス、電話番号を入力したら 【確認へ進む】をタップします。 ④最後に入力内容を確認して、【上記に同意して 予約を確定する】をタップすると、入力された メールに仮予約申込の完了メールが送信されま す。

※園で入力内容を確認しだい、予約確定となり ます。予約確定しましたらメールが届きます ので、ご確認ください。